# FICHE MÉTHODE : Paramétrage de l'ExAO TP DE SCIENCES PHYSIQUES – CME3/HS3 DÉCROISSANCE DE L'INTENSITÉ ACOUSTIQUE AVEC LA DISTANCE

• Paramétrage de l'acquisition :

Connecter le module Primo au port USB de l'ordinateur.

- The Enficher l'adaptateur son en voie 1 de la console ExAO.
- Tancer l'atelier scientifique en cliquant sur l'icône présent sur le bureau de l'ordinateur.
- Sélectionner l'interface « Primo », choisir l'« atelier scientifique généraliste pour les lycées professionnels » (premier icône en haut à gauche), puis valider en cliquant sur « OK ».

Faire glisser l'icône « son », sur l'axe des ordonnées :

<u>Remarque</u>: Placer le capteur son en position « dB (A) » (et non son)

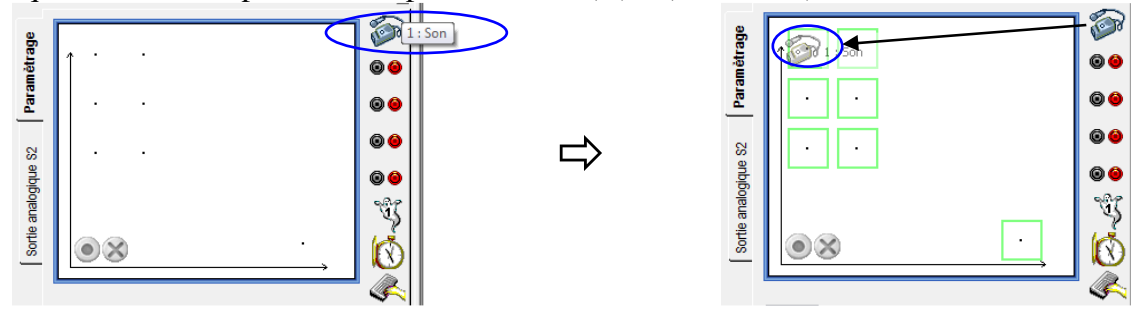

Faire glisser l'icône « manuelle », sur l'axe des abscisses :

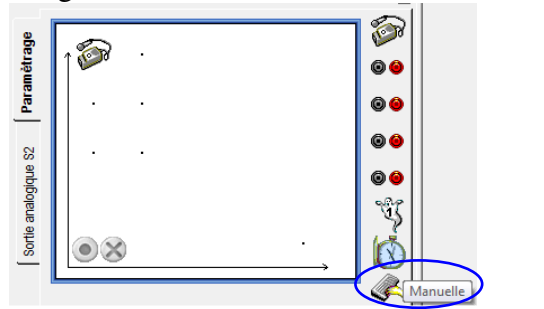

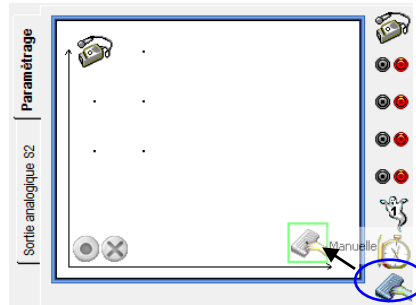

#### Faramétrage du capteur son :

1 → Régler le calibre en fonction de la lampe choisie...

| 1 : Sonomètre                   |  |  |  |  |  |  |
|---------------------------------|--|--|--|--|--|--|
|                                 |  |  |  |  |  |  |
|                                 |  |  |  |  |  |  |
| Limites de la grandeur affichée |  |  |  |  |  |  |
|                                 |  |  |  |  |  |  |
|                                 |  |  |  |  |  |  |

- Paramétrage de l'outil de saisi manuelle :
  - 1 → Régler la fenêtre grandeur comme suit.

| Grandeur [     | Echantillonné            | iie           |    |
|----------------|--------------------------|---------------|----|
| Grandeur       | d                        | Unité         | cm |
| Limites of Min | de la grandeur affi<br>0 | chée<br>Max 5 | 0  |

 $2 \rightarrow$  Dans l'onglet « affichage », selectionner de façon à lier les points par **tracé de liaison de courbe de fine épaisseur et avec petites croix.** 

| Grandeur Mesure        | Affichage |         |  |  |  |  |
|------------------------|-----------|---------|--|--|--|--|
| Couleur de la courbe : |           |         |  |  |  |  |
| Epaisseur              | Point     | Liaison |  |  |  |  |

2 → Dans l'onglet « échantillonné », vérifier que la case « échantillonné » **ne soit pas cochée** 

| Manuelle               |     |  |  |  |
|------------------------|-----|--|--|--|
| Grandeur Echantillonné |     |  |  |  |
| Echantillonné          |     |  |  |  |
|                        |     |  |  |  |
| Pas                    | 0.1 |  |  |  |
| 1 43                   | 0,1 |  |  |  |
|                        |     |  |  |  |
|                        |     |  |  |  |

#### Sciences : CME3/HS3 CME3/HS3 Sciences : CME3/HS3 Sciences : CME3

 $1 \rightarrow$  Cliquer sur "lancement de l'acquisition" : bouton vert

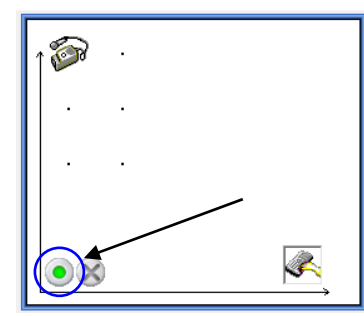

Ĺ

 $2 \rightarrow$  Une fenêtre "lancement de l'acquisition" s'ouvre alors.

- On peut renommer le nom de l'expérience
- Un clic sur "lancer" lancera l'acquisition

| Lancement de l'acquisi | tion 💌                 |
|------------------------|------------------------|
| Nom de l'expérience    | Expérience 1           |
| Grandeurs              | Abandon Lancer         |
| d                      | Acquisitions multiples |
| L                      | les grandeurs acquises |
|                        | ?                      |

## P Acquisition au cours de la manipulation

À chaque distance, cliquer sur « OK Suivant », la valeur est alors enregistrée et passe à la suivante. La valeur apparaît alors sur la courbe.

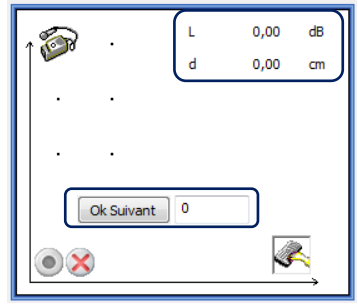

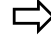

| ↑ 🛜 ·        | L | 0,00 | dB |  |
|--------------|---|------|----|--|
|              | d | 5,00 | cm |  |
|              |   |      |    |  |
|              |   |      |    |  |
|              |   |      |    |  |
| Ok Suivant 5 |   |      |    |  |
| • ×          |   | Ś    |    |  |

### Fin de l'acquisition

1 → Cliquer sur "arrêt de l'acquisition" : bouton croix rouge

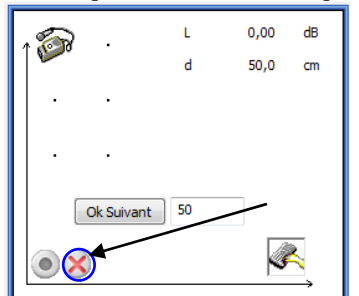

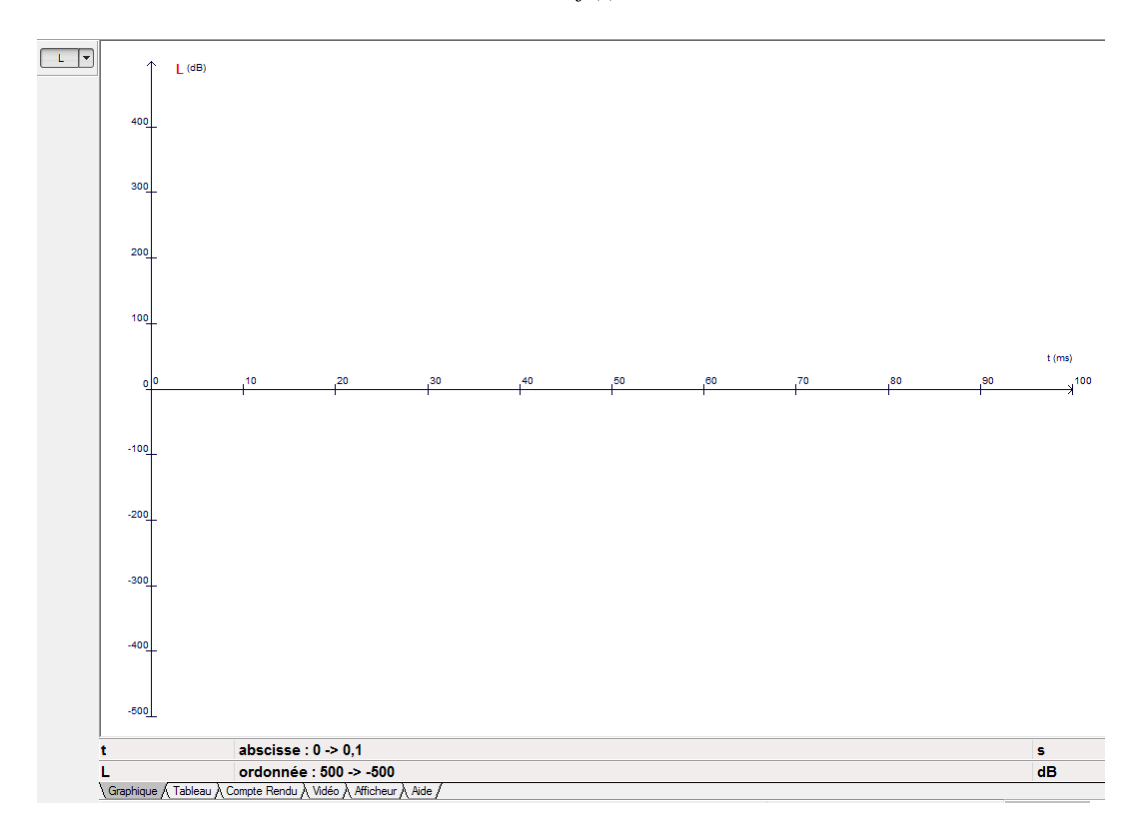

- Remarques : Dans l'onglet tableau en bas, on peut voir les valeurs des mesures effectuées
  - En cliquant sur l'onglet « L » (en haut à gauche du graphique), on peut faire apparaître ou faire disparaître les courbes correspondantes.
  - En allant dans la petite flèche à côté de « L » (en haut à gauche du graphique), on peut modifier le style des points, les liaisons, l'épaisseur, la couleur, etc...
  - On peut ajuster automatiquement l'échelle, en cliquant sur l'icône « échelle auto » :
  - On peut ajouter un titre et des annotations, en cliquant sur l'icône « annotation d'une courbe » :

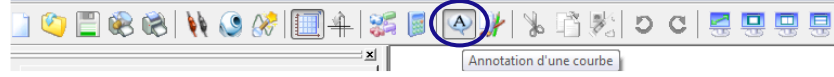